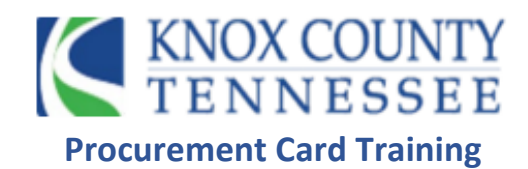

Step 1: Visit https://identity.enterprisespendplatform.truist.com/login **Enterprise Spend Platform®** Enter your email address, username, and password. Click Log in. Note: System will lock the account after the third attempt. ianice.gentry@knoxcounty.org Unsure about the password Click on FORGOTTEN PASSWORD **U**sername **P** ..... Step 2: Click on Accounts Log in Forgotten your password? TRUIST HH Expenses • Approvals • Administration 🗸 Accounts Analytics Reports 🗸 Expenses 8 Find Show My expenses Filters
 1 filters set Q Expenses 199.00 USD 11/01/2022 🗈 Napcp 📰 Truist-Visa (4788) B Government Finance Offic 150.00 USD Truist-Visa (7057) 10/26/2022

**Step 3:** Double-click the transaction to reconcile. Link receipt, add account/subaccount codes, and add notes. Click complete when finished

| TRUIST 🕀            |                                                             |                  |          |                      |                    |                                |                                                           | Enterprise Sp | end Platform® |
|---------------------|-------------------------------------------------------------|------------------|----------|----------------------|--------------------|--------------------------------|-----------------------------------------------------------|---------------|---------------|
| Home Administration | ✓ Accounts Expenses • Approvals ✓ Repo                      | orts 🗸 Analytics |          |                      |                    |                                |                                                           |               | 👤 Janice 🗸    |
| + Add               | Expenses                                                    |                  |          | ×                    |                    |                                | Nарср                                                     |               | *             |
| Expenses            | Show Filters<br>Movement                                    | S Find           | Q        | Amount<br>199.00 USD | Date<br>11/01/2022 | lssuer<br>Truist - Visa (4788) | Merchant category group    Image: MerchantGroup.SERVICESC |               |               |
|                     | Napcp                                                       | 199.00           | USD >    |                      | Co                 | oding                          |                                                           |               | Link receipt  |
|                     | Truist-Visa (4788)   11/01/2022                             |                  |          | Expense terr         | nplate             |                                |                                                           |               | Î             |
|                     | Government Finance Offic<br>Truist-Visa (7057)   10/26/2022 | 150.00           | USD >    |                      |                    |                                |                                                           |               |               |
|                     |                                                             |                  |          | Amount incl          |                    | USD Account                    |                                                           | +             |               |
|                     |                                                             |                  |          | Tax<br>N/A           |                    | •                              | A required cod                                            | e is missing. |               |
|                     |                                                             |                  |          | Tax amount           |                    | USD Sub Acc                    |                                                           | +             |               |
|                     |                                                             |                  |          | St calls             |                    |                                | A required cod                                            | e is missing. |               |
|                     |                                                             |                  |          | 1 Split              |                    | Group                          |                                                           | +             |               |
|                     |                                                             |                  |          |                      |                    | 43                             | + Add line description                                    |               |               |
|                     |                                                             |                  |          | Description          |                    |                                |                                                           |               |               |
|                     |                                                             |                  |          | Purchase Napcp       |                    |                                |                                                           |               |               |
|                     |                                                             | Σ                |          | Notes                |                    |                                |                                                           |               |               |
|                     |                                                             |                  |          |                      |                    |                                |                                                           |               |               |
|                     |                                                             |                  | <u> </u> | Constat              |                    |                                |                                                           |               | •             |
| **<br>*             |                                                             | <u> </u>         | <u> </u> | Complete             | Update An          | equirea coae is missing.       |                                                           |               | Options       |

Step 4: Splitting account codes into multiple account codes. Click

| TRUIST 🕀              |                                                                                                    |              | Split                               |                                                                         | Enterprise Spend Platform* |
|-----------------------|----------------------------------------------------------------------------------------------------|--------------|-------------------------------------|-------------------------------------------------------------------------|----------------------------|
| Home Administration N | <ul> <li>Accounts Expenses</li></ul>                                                                                                    |              |                                     |                                                                         | 1 Janice 🗸                 |
| + Add                 | Expenses                                                                                                    |              | ×                                   | Nарср                                                                   | × Split                    |
| Expenses              | Show<br>My expenses   Riters set  Riters set | Q            | Amount Date 1 199.00 USD 11/01/2022 | Issuer Merchant category group<br>Truist - Visa (4788) the Merchant Gro | Une 1<br>99.50 50.00       |
|                       | Rapcp                                                                                                    | 199.00 usp > | Expense template                    | 5                                                                       | Uine 2                     |
|                       | Government Finance Offic  Tuls://isa (7057)   10/26/2022                                                                                                    | 150.00 usp > | 1                                   |                                                                         | 99.50 50.00                |
|                       |                                                                                                    |              | Amount Ind<br>199.00                | USD Account                                                             | Split evenly               |
|                       |                                                                                                    |              | N/A                                 | USD Sub Account                                                         |                            |
|                       |                                                                                                    |              | Y split D₂                          | A required<br>Group                                                     | code i:                    |
|                       |                                                                                                    |              |                                     | + Add line description                                                  | -                          |
|                       |                                                                                                    |              | Description<br>Purchase Napop       |                                                                         |                            |
|                       |                                                                                                    |              | Notes                               |                                                                         |                            |
|                       |                                                                                                    |              |                                     |                                                                         | Belance: 0.00 USD          |
| «                     |                                                                                                    |              | Complete Update A requi             | ired code is missing.                                                   | Split Cancel               |

Step 5: Statements under ACCOUNTS. Click ... Select Periodic Activity Report. Click on the PDF format

| TRUIST HH                           |                                                                       |                                                                                                    |                                                                                                    |                                     |                                    |                                 |                            |                     |                    | Enterprise Spend P | latform <sup>®</sup> |
|-------------------------------------|-----------------------------------------------------------------------|----------------------------------------------------------------------------------------------------|----------------------------------------------------------------------------------------------------|-------------------------------------|------------------------------------|---------------------------------|----------------------------|---------------------|--------------------|--------------------|----------------------|
| Home Administration                 | ✓ Accounts Expenses ● App                                             | provals 🗸 Reports 🗸 🖌                                                                                                | Analytics                                                                                                    |                                     |                                    |                                 |                            |                     |                    | Ŧ                  | Janice 🗸             |
| My Accounts                         | My Accounts                                                           |                                                                                                    |                                                                                                    |                                     | ×                                  |                                 |                            | Corj                | oorate Card        |                    |                      |
| L Delegated Acco                    | Account status  Active  Fin                                           | d Q                                                                                                    |                                                                                                    |                                     | lssuer<br>Truist - Visa            | Card Type<br>Corporate Card     | Card Number<br>****_****_* | r Ca<br>****-1388 A | rd Status<br>ttive |                    |                      |
| Control Accounts                    | Corporate Card                                                        |                                                                                                    |                                                                                                    | Available Credit (USD)<br>10,000.00 | Statement period<br>10/03/2022 - 1 | 1/02/2022<br>e (USD) Balance (I | Find  ISD) Credit Li       | imir (USD)          | Q                  |                    |                      |
|                                     | Corporate Card                                                        |                                                                                                    |                                                                                                    | Available Credit (USD)              | 0.00                               | 0.00                            | 10,0                       | 00.00               |                    | 4                  | • •                  |
|                                     | ++++++++7763                                                          |                                                                                                    |                                                                                                    | Available Credit (USD)              | Marrio 10/04/2                     | tt Meadowview                   |                            |                     |                    | 20                 | 8.54 usd             |
|                                     |                                                                       |                                                                                                    |                                                                                                    | 10 000.00                           |                                    |                                 |                            |                     |                    |                    |                      |
| TRUI                                | st 🖽 🛛 c                                                              | orporate Card                                                                                                    | VISA                                                                                                    |                                     |                                    |                                 |                            |                     |                    |                    |                      |
| P.O. BOX 492                        | 6, ORLANDO, FL 32802-4928                                             |                                                                                                    | VIJA                                                                                                    |                                     |                                    |                                 |                            |                     |                    |                    |                      |
| JANICE GENT                         | RY<br>57 RM 630                                                       | *This document is not an<br>provided for convenience<br>transactions may be omitte<br>refer to your mailed or digits | REPORT<br>n official record and is<br>only. Some fees and<br>id on this report. Please<br>al Periodic Statement for |                                     |                                    | C                               | orporate                   | Card                |                    |                    |                      |
| KNOXVILLE II                        | A 31502-2455                                                          | Discrepancies will always be<br>Periodic Statement.<br>Account Number XX                                             | e resolved in favor of the                                                                                          |                                     | lumbe<br>****_                     | r<br>****-1388                  | Card Status<br>Active      | 5                   |                    |                    |                      |
| Payme<br>Truist<br>P.O. B<br>Baltim | ent Address<br>Bank<br>lox 791250<br>ore, MD 21279-1250               |                                                                                                    |                                                                                                    |                                     | Find                               |                                 | Q                          |                     |                    |                    |                      |
|                                     | ACCOUNT S                                                             | UMMARY                                                                                                    |                                                                                                    |                                     |                                    |                                 |                            |                     |                    |                    |                      |
| TOTAL CRE                           | EDIT AVAILABLE FOR BILLING CYCLE I<br>CASH ADVANCE CLOSING DATE       | DAYS IN BILLING PAYMENT<br>CYCLE DUE DATE                                                                            | AMOUNT<br>DUE                                                                                                    |                                     | Credit<br>10,0                     | Limit (USD)<br>)00.00           |                            |                     |                    | *                  | ] ]                  |
| 10,000                              | 0 1102/2022                                                           | 31 11/2/1/2022                                                                                                    |                                                                                                    |                                     |                                    |                                 |                            |                     |                    | Coded Transacti    | on Report            |
| DATE OF                             | TRANSACTION                                                           | SUMMARY                                                                                                    | AMOUNT                                                                                                    |                                     |                                    |                                 |                            |                     |                    |                    |                      |
| POST /<br>TRAN                      | REFERENCE NUMBER                                                      | DESCRIPTION                                                                                                    |                                                                                                    |                                     |                                    |                                 |                            |                     |                    | Periodic Activity  | Report               |
| 10/07 10/04                         | 24692162279101578745425 MARRIOTT MEA<br>MCC: 3509 MER<br>LODGING CHEC | ADOWVIEW KINGSPORT TN<br>ICHANT ZIP: 37660<br>ICHIN DATE: 10/04/22                                                   | 208.54                                                                                                    |                                     |                                    |                                 |                            |                     |                    |                    |                      |
|                                     | TOTAL PURCHA                                                          | ASES<br>\$208.54                                                                                                    |                                                                                                    |                                     |                                    |                                 |                            |                     |                    |                    |                      |
|                                     | TOTAL RETURN                                                          | \$0.00                                                                                                    |                                                                                                    |                                     |                                    |                                 |                            |                     |                    |                    |                      |
|                                     | TOTAL                                                                 | \$208.54                                                                                                    |                                                                                                    |                                     |                                    |                                 |                            |                     |                    |                    |                      |
|                                     |                                                                       |                                                                                                    | CR=CREDIT                                                                                                    |                                     |                                    |                                 |                            |                     |                    |                    |                      |
|                                     | FINANCE SU                                                            | IMMARY                                                                                                    |                                                                                                    |                                     |                                    |                                 |                            |                     |                    |                    |                      |
| Previous Bal<br>Purchases a         | ance<br>nd Other Charges +                                            |                                                                                                    | \$0.00                                                                                                    |                                     |                                    |                                 |                            |                     |                    |                    |                      |
| Cash Advan                          | ces +                                                                 |                                                                                                    | 0.00                                                                                                    |                                     |                                    |                                 |                            |                     |                    |                    |                      |
| Other Credit                        | s +                                                                   |                                                                                                    | 0.00                                                                                                    |                                     |                                    |                                 |                            |                     |                    |                    |                      |
| Payments                            |                                                                       |                                                                                                    | 0.00                                                                                                    |                                     |                                    |                                 |                            |                     |                    |                    |                      |
| _                                   | Page 1 o                                                              | 12                                                                                                    |                                                                                                    |                                     |                                    |                                 |                            |                     |                    |                    |                      |
|                                     |                                                                       |                                                                                                    |                                                                                                    |                                     |                                    |                                 |                            |                     |                    |                    |                      |
| New Balance                         | 8 =                                                                   |                                                                                                    | \$0.00                                                                                                    |                                     |                                    |                                 |                            |                     |                    |                    |                      |

Step 6: Reports>My Information>Expenditure Analysis>Transaction Search Personal

| Home | Accounts | Expenses       | Reports 🗸 |   |                               |
|------|----------|----------------|-----------|---|-------------------------------|
|      |          | C Rep          | oorts     |   |                               |
|      |          | My Information | on        | > | Account Details               |
|      |          | Expenditure    | Analysis  | > | Personal Details              |
|      |          |                |           |   | Transaction Search - Personal |

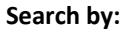

Statement Period, Start Date/End Date, Coding Information

| Statement Issuer  | N              | Transaction Type     | & Status            |
|-------------------|----------------|----------------------|---------------------|
| Statement Period  |                | <ul><li>✓</li></ul>  |                     |
| roduct            | [All Types]    | ✓ Transaction Type   |                     |
| art Date          |                | Transaction Status   |                     |
| nd Date           |                | Approval Status      |                     |
| xecution Range    |                | ➤ Policy Status      |                     |
| Posting Date 🔿 Tr | ansaction Date | Personal Transaction | s 🔿 Yes 🔿 No 🖲 Both |
|                   |                | Linked Transactions  | 🔾 Yes 🔿 No 💿 Both   |
| xport File Name   |                | Disputed Transaction | s 🗌                 |
| xport File Type   |                | Supplier Groups      |                     |
| Exclude Payments  |                | Currency & Amo       | unt                 |
|                   |                | Enhanced Data        |                     |
|                   |                | Coding Information   | on                  |
|                   |                | Additional Fields    |                     |
|                   |                | Pepert Template      | c                   |

Knox County Finance <u>Procurement Card Staff</u> Janice Gentry, CPCP 865-340-5599 Janice.gentry@knoxcounty.org

Melissa Vanover 865-215-4428 Melissa.vanover@knoxcounty.org